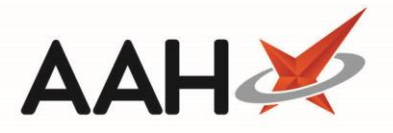

## Marking an MCR Owing as Not Given from the PMR

- 1. Search for and access a patient's PMR.
- 2. The PMR displays, with the item you want to mark as not given marked as MCR and RD X of X and tagged with an X OWING.

| ProScript Connect<br>10 April 2019 14:43 | Search (CTRL+S)                                                                                                    | 🎛   Responsible Pharmacist Victoria Smith   User Supervisor 🛛 🗖 🗙                                                                                                  |  |  |
|------------------------------------------|----------------------------------------------------------------------------------------------------|----------------------------------------------------------------------------------------------------|--|--|
| My shortcuts                             |                                                                                                    |                                                                                                    |  |  |
| Redeem Owings<br>F                       | EDISON, SIMON (Master)                                                                                                    |                                                                                                    |  |  |
| Reprints<br>F                            | EDISON, SIMON (Master)<br>Flat 4-3 Atholl House 86-88 Guild Street, Aberdeen, Grampian, AB9 1NJ Age                                                                                                    | 20 Oct 2000 CHI № 201000 2075 EXEMPT (B) 1 OWING<br>18 years 5 months MCR MAS                                                                                      |  |  |
| Ordering<br>F                            | Patient Medication Record Patient Summary View Compliance                                                                                                    |                                                                                                    |  |  |
| Overdue Scripts<br>F                     | F4 Patient E2 Redeem E2 Product Change E4 Change                                                                                                    | re Next _ r Add To re Last ro Label                                                                                                    |  |  |
| MDS Prep<br>F                            | Details Owing Choice Dose Quantity                                                                                                    | Item Order Item Options                                                                                                    |  |  |
| MDS Scripts Due                          | Additional Endorsements Stock Card Edit Warnings Patient Centric Vi                                                                                                    | ew Pharmacy Care Record PTS   Drug Notes                                                                                                    |  |  |
| SDM                                      | Incident Report  Counselling Notes Interventions Record Measureme                                                                                                    | ents 🔻 🗉 👗 Stock Merge                                                                                                    |  |  |
| Stock Manager<br>Ctrl 0                  | GP10 GREEN, Christine (Atos Origin Test Practic                                                                                                    | (e) <u>150ml Paracetamol 250mg/5ml oral susp SF (of 300ml)</u><br>5ML QID WHEN REQUIRED                                                                            |  |  |
| MDS Manager                              | ENTER - Add New Item                                                                                                    |                                                                                                    |  |  |
| ePharmacy                                | T) Paracetamol 250mg/5ml oral susp SF 10/04/2019     MCR 2 of 6 10/04/2019 14:42 - 200ml 150ml OWING Edit Rx View R                                                                                                    | NOT MORE THAN 4 DOSES IN 24 HOURS. WARNING: CONTAINS                                                                                                    |  |  |
| Ctrl                                     | P M WEY 2019 10/04/2019 14:42 - S0011 2010 CHIEVE VIEW AX PRANCETAMOL, DO NOT TAKE WITH ANY OTHER PARACETAMOL<br>PARACETAMOL, DO NOT TAKE WITH ANY OTHER PARACETAMOL<br>PRODUCTS, TALK TO A DOCTOR AT ONCE IF YOU TAKE TOO MUCH.                                                                                                    |                                                                                                    |  |  |
| Ctri                                     | → 2) Desmopressin 10mcg [60 dose] nasal spray 10/04/2019                                                                                                    | EVEN IF YOU FEEL WELL. SHAKE WELL BEFORE USE.                                                                                                    |  |  |
| FMD Workload                             |                                                                                                    |                                                                                                    |  |  |
|                                          |                                                                                                    | Master SIMON EDISON Date: 10/04/2019 Dispensed: Paracetamol 250mg/5ml oral                                                                                         |  |  |
|                                          |                                                                                                    | susp SF                                                                                                    |  |  |
|                                          | Showing 12 months. Press Alt+S To Show Show/Hide Details Group By: Drug                                                                                                    | 100ml 50ml                                                                                                    |  |  |
|                                          | Quantity Dispensed Product Choice Pip Code R S                                                                                                    | DT Reimbursement  Drug Information Patient Information Price: (200ml) £3.41 This item contains PARACETAMOL Other                                                   |  |  |
|                                          | 150 Paracetamol 250mg/5ml oral susp SF (100ml) AAI 1167071                                                                                                    | DT Reimbursement PARACETAMOL-containing products may already                                                                                                    |  |  |
|                                          | Calpol Six Plus 250mg/5ml oral susp SF (BRAND 3394301                                                                                                    | BNF Classification: and/or PMR.                                                                                                    |  |  |
|                                          | Drug Statistics (Consolidated)                                                                                                    | PARACETAMOL V This is a DT Part 7 drug. Payment is based on                                                                                                    |  |  |
|                                          | By Family  Apr Mar Feb Jan Dec Nov In Stock Robot Stock                                                                                                    | -4         100         Scottish DT pack listed. You CANNOT claim out           0         Paracetamol 250mg/5ml         of pocket expenses. You CANNOT claim Broken |  |  |
|                                          | Max Day         6         0         0         0         0         On Order Pad           Due In         Due In | o oral susp SF Bulk.                                                                                                    |  |  |
|                                          | Month lotal         6         0         0         0         Wholesaler           Forms         2         0         0         0         0         Suggested Lvl                                                                                                    | 6                                                                                                    |  |  |

- 3. Highlight the item and press [F2 Redeem Owing].
- 4. The Redeem Owing window displays, with the full outstanding quantity to be redeemed.

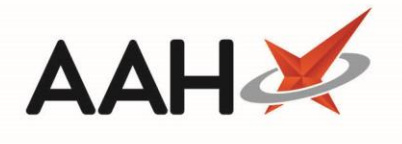

| Redeem Owing                                                                   | -  |      | ×    |  |  |  |  |  |  |
|--------------------------------------------------------------------------------|----|------|------|--|--|--|--|--|--|
| F1 - Single F2 - Split F3 - No. of labels F4 - Move last up F5 - Extra Label i |    |      |      |  |  |  |  |  |  |
| Labels Split                                                                   |    |      |      |  |  |  |  |  |  |
| Number of labels: 2 Total: 150                                                 |    |      |      |  |  |  |  |  |  |
| 100 50                                                                         |    |      |      |  |  |  |  |  |  |
|                                                                                |    |      |      |  |  |  |  |  |  |
|                                                                                |    |      |      |  |  |  |  |  |  |
|                                                                                |    |      |      |  |  |  |  |  |  |
|                                                                                |    |      |      |  |  |  |  |  |  |
|                                                                                |    |      |      |  |  |  |  |  |  |
| Dispensed Product Choice: Paracetamoi 250mg/5mi oral susp SF (100ml) AAH       |    |      |      |  |  |  |  |  |  |
| F8 - Change Item 🗸 F9 - Not Given 🗸 F10 - Rede                                 | em | 🗙 Ca | ncel |  |  |  |  |  |  |

5. Press [F9 – Not Given].

## **Revision History**

| Version Number | Date              | Revision Details | Author(s)            |
|----------------|-------------------|------------------|----------------------|
| 1.0            | 17 September 2019 |                  | Joanne Hibbert-Gorst |
|                |                   |                  |                      |
|                |                   |                  |                      |

## **Contact us**

For more information contact: **Telephone: 0344 209 2601** 

Not to be reproduced or copied without the consent of AAH Pharmaceuticals Limited 2019.